# Gestion des contacts

by LegalBox

# Gestion des contacts

Connectez-vous en tant qu'administrateur puis cliquez sur l'onglet « administration » en haut à gauche de l'interface (l'explication suivante correspond à la version 4.1)

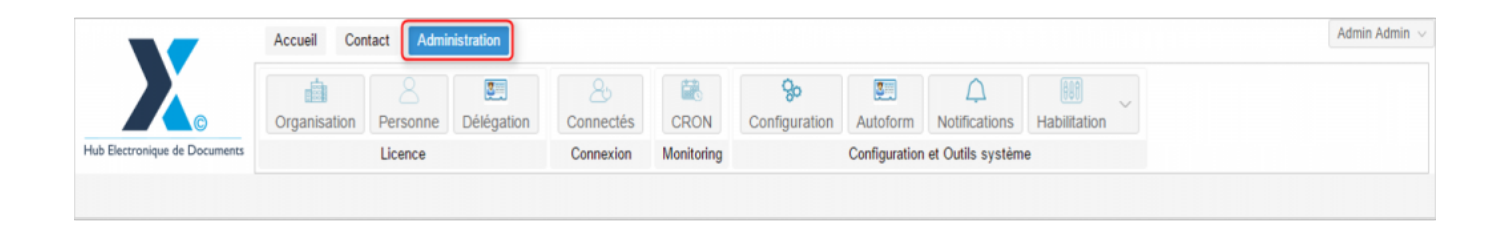

A partir du compte administrateur, vous pouvez gérer les contacts et groupes de contacts.

# 1. Onglet "Contact"

| Orga         | $\alpha$ misations $\times$ | [COURRIE | R] LEGAL-BOX | sas ×      |            |                       |          |                     |                         |                           |                    |
|--------------|-----------------------------|----------|--------------|------------|------------|-----------------------|----------|---------------------|-------------------------|---------------------------|--------------------|
| $< \epsilon$ | Personnes                   | Services | Délégations  | Paramètres | Multimedia | Signatures numériques | Contacts | Liste des Autoforms | Notifications par email | Groupe pour habilitations | Groupe de contacts |

Actions possibles :

- Ajouter un contact
- Importer des contacts
- Exporter des contacts

Vous retrouvez la liste de ces actions dans le menu déroulant "action":

| O   | ganisations $	imes$ | [COURRIE | R] LEGAL-BOX | sas ×          |            |                       |          |           |
|-----|---------------------|----------|--------------|----------------|------------|-----------------------|----------|-----------|
| < + | Personnes           | Services | Délégations  | Paramètres     | Multimedia | Signatures numériques | Contacts | Liste des |
| Ac  | tion Jh             |          |              | Q              |            |                       |          |           |
| 1   | Ajouter un conta    | ict Etal | t Du         | plique         | Organisa   | ation                 | Email    |           |
| E   | Importer            | Dup      | lique Ma     | aria FERRAAAAI | NO         |                       |          |           |
|     |                     | Acti     | f            |                |            |                       |          |           |
|     | Maria LEDUC         | Acti     | f            |                |            |                       |          |           |

## • Ajouter un contact

Lorsque vous cliquez sur **« ajouter un contact »**, la fenêtre pour configurer votre contact s'ouvre. L'application propose plusieurs champs pour compléter le profil de votre contact au mieux. En cochant les cases « Personnes », « Adresse postale » et « Informations », vous aurez accès à de nouveaux champs.

# Gestion des contacts - 02-12-2016

by LegalBox - http://documentation.legalbox.com

| Ē       | Nouveau contact       |                                           | $\otimes$ | l   |
|---------|-----------------------|-------------------------------------------|-----------|-----|
| Habit   | Personne (affichage   | ecompact)                                 |           |     |
| C       | Type :                | O Personne  Organisation                  |           | L   |
| te de   | Raison sociale :      | Entrez 3 caractères pour filtrer la liste | ~         |     |
| Obje    | Civilité :            | V Prénom : Nom :                          |           | E   |
| sa pr   | Téléphone :           | Mobile :                                  |           | É   |
| [↓] N   | Email :               |                                           |           | pł  |
| SN SN   | Adresse postale (af   | fichage compact)                          |           | 3   |
| FRN     | Voie, n° :            | Nom :                                     |           | 2   |
| сb N    | Code postal :         | Ville :                                   |           | 10  |
| N N     | Pays :                | France                                    | ~         | 10. |
| ie 6 c  | - Informations comple | mentaires (affichage compact)             |           | 82  |
|         | Réf. externe :        |                                           |           | 82  |
|         |                       |                                           |           |     |
|         | Etat: Actif           | ~                                         |           | 10  |
|         |                       |                                           |           | ŀ   |
|         |                       |                                           |           | ŀ   |
|         |                       |                                           |           | 13  |
|         |                       |                                           | -         | F   |
| _       | Recentrer la fenêtre  | Valider                                   | Annuler   | ſ   |
| ients : | 2                     |                                           |           |     |

Comment compléter les champs ?

» « Type » : cocher « personne » si le contact n'est pas rattaché à une organisation en particulier / cocher « organisation » si vous souhaitez créer une nouvelle organisation (en y associant un contact physique) ou ajouter un contact appartenant à une organisation existante.

Si vous cochez « personne », le champ « raison sociale » n'apparaît plus dans le formulaire.

» « Raison sociale » : Cette option apparaît si vous avez coché le type organisation précédemment.

Le champ « raison sociale » inclut un champ de recherche. Cela signifie que si une organisation du même nom existe déjà sous le même libellé ou un libellé similaire, vous pouvez le sélectionner. Cela évite les doublons dans votre base.

| Personne (affichage<br>Type : | ○ Personne                        | • |
|-------------------------------|-----------------------------------|---|
| Raison sociale :              | lega ~                            |   |
| Civilité :                    | LegalBox 🖑                        |   |
| Téléphone -                   | LegalBox                          |   |
|                               | legal "box" test                  |   |
| Email :                       | LEGALBOX                          |   |
| Adresse postale (aff          | LegalBox                          |   |
| Voie, n° :                    | (Créer une nouvelle organisation) |   |
| Code postal :                 | Ville :                           | 1 |

L'option « (créer une nouvelle organisation) » vous permet de créer une nouvelle organisation et de ne pas repartir d'une organisation existante.

Si vous sélectionnez une organisation existante, l'application vous propose de reprendre ou non l'adresse de l'organisation :

### Gestion des contacts - 02-12-2016 by LegalBox - http://documentation.legalbox.com

|      | Nouveau contact                                                                                                    | $\searrow$               |                    |                                 |
|------|----------------------------------------------------------------------------------------------------|--------------------------|--------------------|---------------------------------|
| abit | Personne (affichag                                                                                                    | ecompact)                | A                  |                                 |
| C    | Type :                                                                                                    | O Personne  Organisation |                    |                                 |
|      | Raison sociale:                                                                                                    | LegalBox                 | Renommer Remplacer |                                 |
|      | Civilité :                                                                                                    | V Prénom : Nom :         |                    |                                 |
|      | Téléphone :                                                                                                    | Mobile :                 |                    |                                 |
|      | Email :                                                                                                    |                          |                    |                                 |
|      | <ul> <li>Adresse postale (af<br/>Voie, n° :</li> <li>Code postal :</li> <li>Pays :</li> <li>Informations complexity</li> <li>Réf. externe :</li> <li>Etat:</li> </ul> | Adresse du contact       |                    | 3 4<br>2 0<br>102<br>322<br>102 |
| nts  | Recentrer la fenêtre<br>: 2                                                                                                    |                          | Valider Annuler    | 037                             |

Si vous sélectionnez « oui », l'adresse sera complétée automatiquement pour le contact physique à ce niveau :

| L | Adresse postale (aff | ichage compact) |         |               |
|---|----------------------|-----------------|---------|---------------|
|   | Voie, n° :           | 12              | Nom :   | tombe issoire |
|   | Code postal :        | 75014           | Ville : | Paris         |
|   | Pays :               |                 |         | ~             |

Si vous sélectionnez « non », le champ restera vide et sera à compléter avec l'adresse du contact.

Après avoir choisi ou non de reprendre l'adresse du contact, vous revenez sur la fenêtre d'ajout du nouveau contact.

2 options sont proposées sur la fiche de l'organisation :

| it  | – 🗌 Personne (affichage | e compact)                       |   |   |   |
|-----|-------------------------|----------------------------------|---|---|---|
| C   | Type :                  | OPersonne Organisation           | l |   |   |
| е   | Raison sociale:         | LegalBox Renommer Remplacer      | l |   |   |
| 8   | Civilité :              | V         Prénom :         Nom : | l |   |   |
| er. | Téléphone :             | Mobile :                         | ľ |   |   |
| N   | Email :                 |                                  |   |   |   |
| N   |                         |                                  | U | 2 | 1 |

#### Renommer

la fonction « renommer » permet de modifier l'orthographe de la raison sociale et de faire la mise à jour sur tous les contacts liés à cette organisation

#### Remplacer

la fonction « remplacer » permet de revenir sur votre choix d'organisation pour le nouveau contact. En cliquant sur cette fonction le menu déroulant se rouvrira :

| Personne (affichage     | e compact)                        | -      |
|-------------------------|-----------------------------------|--------|
| Type :                  | O Personne  Organisation          |        |
| Raison sociale :        | lega                              | $\sim$ |
| Civilité :              | LegalBox 🖑                        |        |
| Téléphone :             | LegalBox                          |        |
| E                       | legal "box" test                  |        |
| Email :                 | LEGALBOX                          |        |
| — 🗌 Adresse postale (af | LegalBox                          |        |
| Voie, n° :              | (Créer une nouvelle organisation) |        |
| Code postal :           | Ville :                           |        |

Vous pouvez ensuite compléter les informations dédiées aux contacts : civilité, prénom, nom, téléphone, mobile, email, numéro et nom de la rue, code postal, ville, pays, référence externe du contact.

Une fois les informations complétées, vous pouvez **cliquer sur le bouton « valider »** pour enregistrer le contact.

#### • Importer des contacts

Retrouvez la procédure d'import sur la documentation suivante: Importer un fichier de contact

#### • Exporter les contacts

Pour exporter les contacts, sélectionnez tous les contacts à exporter puis cliquez sur "exporter" dans le menu déroulant "action".

# 2. Onglet "groupe de contacts"

by LegalBox - http://documentation.legalbox.com

| 0  | rganisations $\times$ | [COURRIE | R] LEGAL-BOX S | SAS ×      |            |                       |          |                     |                         |                           |                    |
|----|-----------------------|----------|----------------|------------|------------|-----------------------|----------|---------------------|-------------------------|---------------------------|--------------------|
| <• | Personnes             | Services | Délégations    | Paramètres | Multimedia | Signatures numériques | Contacts | Liste des Autoforms | Notifications par email | Groupe pour habilitations | Groupe de contacts |

Actions possibles :

- Ajouter un groupe
- Modifier
- Supprimer

| Organisations × [COURRIER] LEGAL              | L-BOX SAS ×                                |                               |          |                         |                           |                    |
|-----------------------------------------------|--------------------------------------------|-------------------------------|----------|-------------------------|---------------------------|--------------------|
| <ul> <li>Personnes Services Déléga</li> </ul> | tions Paramètres Multimedia Signatures num | nériques Contacts Liste des A | utoforms | Notifications par email | Groupe pour habilitations | Groupe de contacts |
| Action                                        | Q Afficher les groupes "supprimés":        |                               |          |                         |                           |                    |
| Ajouter un groupe                             |                                            | Etat                          | Nb.      | Visibilité              | Date de création          |                    |
| Supprimer                                     |                                            | Actif                         | 3        | Service                 | 09/02/2016 11:09          |                    |
| Lest FRINGFOU                                 |                                            | Actif                         | 0        | Organisation            | 04/02/2016 14:05          |                    |
| FOYER                                         |                                            | Actif                         | 2        | Organisation            | 13/01/2016 11:51          |                    |
|                                               |                                            |                               |          |                         |                           |                    |

## • Ajouter un groupe

Pour ajouter un groupe, saisissez le nom du groupe, son niveau de visibilité (organisation ou un service en particulier) puis cliquez sur "valider".

| incriter les groupes is | supprimes . 🖂          |           |           |
|-------------------------|------------------------|-----------|-----------|
| Ajouter un gr           | oupe                   |           | $\otimes$ |
| Nom :                   |                        |           |           |
| Visibilité :            | Organisation ○ Service |           | ion       |
| Etat :                  | Actif                  |           | ~         |
|                         |                        | Valider A | nnuler    |
|                         |                        |           |           |

### • Ajouter des contacts au groupe

Cliquez sur le groupe dans la liste des groupes,

Puis cliquez sur le bouton « action » (1) et sélectionnez « ajouter un contact au groupe »

| ue Organisation | Email |     |       |     |
|-----------------|-------|-----|-------|-----|
|                 | Email | Fon | Poste | Tél |
|                 |       |     |       |     |
|                 |       |     |       |     |
|                 |       |     |       |     |
|                 |       |     |       |     |

• Sélectionnez un contact issu de votre base de contacts, pour cela saisissez le nom, prénom ou raison sociale du contact à ajouter , puis sélectionnez-le dans la liste des résultats de la recherche:

#### Gestion des contacts - 02-12-2016 by LegalBox - http://documentation.legalbox.com

| onsieur CAPITAINE            | 04 Févi<br>14:36 | 2016 🔘                                                                                   |           |
|------------------------------|------------------|------------------------------------------------------------------------------------------|-----------|
| ada<br>aria Ajout d'un conta | ct dans le       | e groupe                                                                                 | $\otimes$ |
| 220<br>(19 Sélectionner      |                  | maria I                                                                                  | ~         |
| ons<br>an                    |                  | ***<br>Nom : <b>Maria</b> FERRAAAANO<br>112 avenue Jean Jaurès 93120 La Courneuve France | 94        |
| onsieur CAPITAINE            | 05 Fév<br>15:20  | #8<br>Nom : Maria Ferrano<br>France                                                      | 86        |
| onsieur CAPITAINE            | 27 Jan<br>10:15  | #7<br>Nom : Maria FERRANO                                                                | 78        |
| helios 270116                |                  | 112 avenue Jean Jaurès 93120 La Courneuve France                                         |           |
| onsieur CAPITAINE            | 26 Jan<br>18:26  | Nom : Maria FERRANO                                                                      | 68        |
|                              |                  | 112 avenue Jean Jaurès 93120 La Courneuve France                                         |           |
| 20 sur 50                    | Plus             | #8                                                                                       | 44 🔻 /    |

• Le contact a été ajouté au groupe :

| Groupe de con       | tacts × Con | tacts du groupe | "Groupe cgx2" $\times$ |       |     |       |     |          |  |
|---------------------|-------------|-----------------|------------------------|-------|-----|-------|-----|----------|--|
| Action $\checkmark$ |             |                 | Q                      |       |     |       |     |          |  |
| Nom                 | Etat        | Duplique        | Organisation           | Email | Fon | Poste | Tél | Commune  |  |
| Maria FE            | Actif       |                 |                        |       |     |       |     | La Courn |  |
|                     |             | B               |                        |       |     |       |     |          |  |
|                     |             |                 |                        |       |     |       |     |          |  |

• Vous pouvez supprimer le contact d'une liste. Pour cela, sélectionnez le contact (1), cliquez sur « action » (2) puis « supprimer du groupe » (3) :

## Gestion des contacts - 02-12-2016

by LegalBox - http://documentation.legalbox.com

| Groupe de 20cts ×    | Contacts du gro | oupe "Groupe cgx2" $	imes$ |       |     |       |     |          |
|----------------------|-----------------|----------------------------|-------|-----|-------|-----|----------|
| Action ~             |                 | Q                          |       |     |       |     |          |
| Ajouter un contact a | au groupe       | Organisation               | Email | Fon | Poste | Tél | Commune  |
| Supprimer du group   | ւթ շիդ          | LEGALBOX                   |       |     |       |     | Paris    |
| Exporter             | $\bigcirc$      | GROSBILL                   |       |     |       |     |          |
|                      |                 |                            |       |     |       |     | La Courn |
| Maria FE Actif       |                 |                            |       |     |       |     | La Courn |
|                      |                 |                            |       |     |       |     |          |

• Cliquez sur « valider » dans la fenêtre de confirmation :

| 12:07            | Maria E | A otivo<br>supprimer | r le contact | organio | × | - On |
|------------------|---------|----------------------|--------------|---------|---|------|
| 14 Août<br>12:07 |         | Etes-vous sûre       | ?            |         |   |      |
| ontact           |         | Valider              | Annuler      |         |   |      |

A partir du compte administrateur, vous pouvez afficher les groupes supprimés par les utilisateurs en

| cliquant sur la case : | Afficher les groupes "supprimés": |
|------------------------|-----------------------------------|
| iquait sur in cuse .   |                                   |

# Copyright © 2015 LegalBox, Tous droits réservés.